## MARCHE A SUIVRE : CREER UN NIP POUR CERMOBILE

1. Loguez-vous sur votre eBanking CER depuis votre ordinateur.

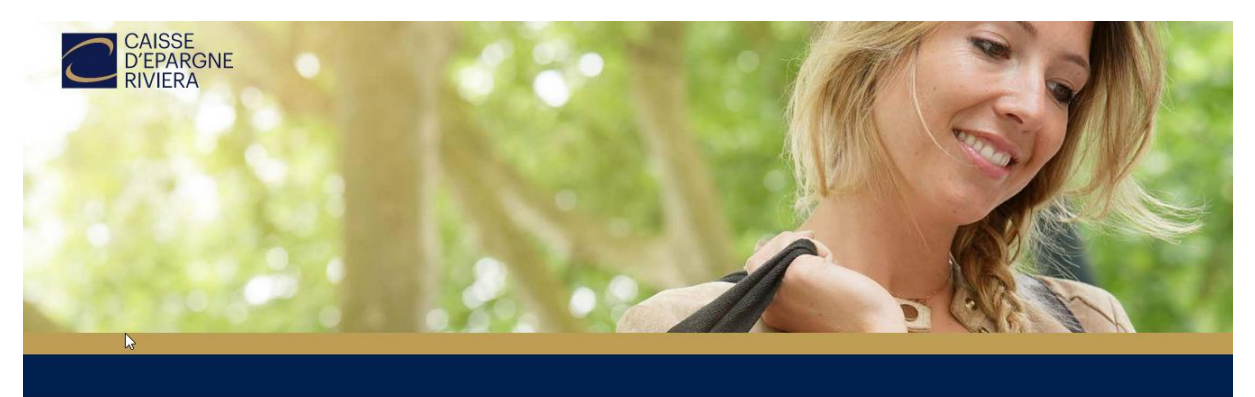

| 우            |              | Bienvenue à                                                   |
|--------------|--------------|---------------------------------------------------------------|
| MOT DE PASSE |              | CER eBanking                                                  |
| <u></u>      |              | Besoin de support? Notre équipe se tient à votre disposition. |
|              | SE CONNECTER |                                                               |

2. Cliquez sur l'onglet *Réglages* :

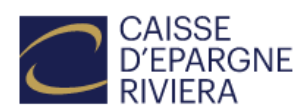

| Fortune | Paiements | Documents & Communications | Réglages |
|---------|-----------|----------------------------|----------|
| Aperçu  | Comptes   | Dépôt-titres               | ſ        |

• • • • •

3. Sélectionnez Gestion du mot-de-passe :

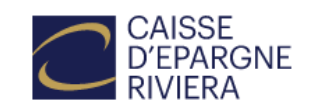

| Fortune          | Paiements | Documents & Communications | Réglages |  |
|------------------|-----------|----------------------------|----------|--|
| Configurer les c | omptes    | Gestion du mot de passe    |          |  |

4. Cliquez sur Changer le NIP mobile :

## Retour à l'eBanking

 Introduisez votre mot-de-passe eBanking actuel (utilisé pour votre connexion au début de votre session), puis choisissez le NIP de votre choix (entre 6 et 12 chiffres). Ajoutez le NIP dans Nouveau NIP mobile et Confirmer le nouveau NIP, puis Confirmer :

| Νζ                               |                 |                                                                                                    |
|----------------------------------|-----------------|----------------------------------------------------------------------------------------------------|
| Changer le mot de passe eBanking | ►               | MOT DE PASSE ACTUEL (EBANKING)                                                                                                 |
| Changer le NIP mobile            | Þ               |                                                                                                    |
| Activer l'application FinSign    | ►               |                                                                                                    |
| Les outils FinSign actifs        | ►               | Le NIP doit avoir entre 6 et 12 chiffres.                                                                                      |
| Retou                            | ir à l'eBanking | CONFIRMER LE NOUVEAU NIP                                                                                                    |
|                                  |                 | Ψ                                                                                                    |
|                                  |                 | En procédant à l'activation du code NIP mobile, vous acceptez les conditions d'utilisation<br>de l'application Mobile Banking. |

Vous pouvez désormais vous connecter à l'application grâce à votre NIP mobile.